## ديربلاو ةشدردلا تازيم رظح متي فيك نامأ زاهج ىلع Facebook ىلع ينورتكلإلا نام بيولا Cisco؟

## :لاؤس

?Facebook.com عقوم ىلع ينورتكلإلا ديربلاو ةشدردلا تازيم رظح متي فيك

AsyncOS نم تارادصإ يأ Cisco نم (WSA) بيولا نامأ ةزهجأ :**قئيبلا** 

<u>AVC نيكمت عم ثدحألا تارادصإلاو AsyncOS نم 7.1 رادصإلا يف</u>

يتلاو (AVC) "تاقيبطتلا ةيؤر مكحت رصانع" ىمست ةديدج ةزيم WSA مدق ،7.1 رادصإ يف حاتفم AVC ةزيم بلطتت .ايئاقلت Facebook لثم تاقيبطت فاشتكا ىلع ةردقلا رفوت *نامألا تامدخ < GUI* تحت اەنيكمت نكميو "Cisco نم بيولا مادختسإ مكحت رصانع" ل صيخرت *قلوبقملا مادختسالا يف مكحتلا رصانع <* 

خسن قفاوت مادختسإ اننكمي ،(AVC) تاقيبطتلا خسن قفاوت ةزيم نيكمت دنع ةشدردلاو Facebook لئاسر لثم "Facebook" ىلع ةددحملا تازيملا رظحل (AVC) تاقيبطتلا فاشتكا ىلع ةردقلا يسيطانغمورهكلا قفاوتلا رفوي امك .كلذ ىلإ امو Facebook باعلأو .كلذ ىلإ امو +لجوجو ،تامولعملا ةينقت لثم اهيف مكحتلاو ىرخألا تاقيبطتلا نم ديدعلا

| حظر ميزة "الدردشة" على Facebook باستخدام AVC                    |
|-----------------------------------------------------------------|
| 1. انتقل إلى <i>واجهة المستخدم الرسومية (GUI) &gt; إدارة</i>    |
| أمان الویب > سیاسات الوصول                                      |
| 2. للحصول على أي نهج وصول محدد أو <i>نهج عمومي</i> ، انقر       |
| فوق الارتباط الموجود تحت عمود <i>التطبيقات</i>                  |
| 3.  تحت <i>تحرير إعدادات التطبيق</i> ، انقر فوق علامة "+"       |
| المجاورة ل "Facebook" لعرض جميع الخيارات المتاحة                |
| 4. قم بتكوين <b>رسائل Facebook والدردشة</b> " إلى ' <b>حظر'</b> |
| 5. إذا كنت ترغب في <u>حظر دردشة الفيديو فقط</u> ، فأختر         |
| <b>شاشة</b> " ثم حدد خيار <b>حظر دردشة الفيديو</b> "            |

<u>\_AVC ليطعت عم ثدحألا تارادصإل او 7.1 رادص ال اعم وأ AsyncOS نم تارادص ال عيمج يف</u>

تازيم رظح اضيأ اننكميف ،ةرفوتم (AVC) تاقيبطتلا خسن قفاوت ةزيم نكت مل اذإ ةنيعم URL نيوانع ةقباطم قيرط نع Facebook ىلع ينورتكلإلا ديربلاو ةشدردلا.

| حظر ميزة Facebook.com "المحادثة"                                   |
|--------------------------------------------------------------------|
| 1.  انتقل إلى <i>إدارة الأمان -&gt; فئات URL المخصصة -&gt;</i>     |
| إضافة فئة مخصصة                                                    |
| 2. املأ "اسم الفئة" وانقر على "متقدم"                              |
| 3. اكتب في <b>Facebook.*chat</b> " على نافذة ' <b>Regular</b>      |
| 'Expression                                                        |
| 4. انتقل إلى <i>إدارة الأمان -&gt;</i> صفحة سياسات <i>الوصول</i>   |
| <ol> <li>انقر فوق الارتباط الموجود في جدول السياسات ضمن</li> </ol> |

العمود *فئات URL*" لنهج الوصول ذي الصلة الذي تريد تحريره. 6. في قسم 'تصفية فئة URL المخصص'، أختر الإجراء **حظر"** 7. إرسال التغييرات وتنفيذها.

| حظر ميزة Facebook.com "الرسائل"                                    |
|--------------------------------------------------------------------|
| 1.  انتقل إلى <i>إدارة الأمان &gt; فئات عنوان URL المخصصة &gt;</i> |
| إضافة فئة مخصصة                                                    |
| 2. املأ "اسم الفئة" وانقر على "متقدم"                              |
| 3. اكتب في <b>Facebook.*gigaboxx</b> " على نافذة التعبير           |
| العادي                                                             |
| 4.  انتقلّ إلى <i>إدارة الأمان -&gt;</i> صفحة <i>سياسات الوصول</i> |
| <ol> <li>انقر فوق الارتباط الموجود في جدول السياسات ضمن</li> </ol> |
| العمود <i>فئات URL</i> " لنهج الوصول ذي الصلة الذي تريد            |
| تحريره.                                                            |
| 6. في قُسم تصفية فئة URL المخصص، أختر الإجراء                      |
| حظر"                                                               |
| 7. إرسال التغييرات وتنفيذها.                                       |

## <u>:ةظحالم</u>

عقاوم رييغت مت اذإ ،يلاتلابو ،ةيكيمانيد تسيل ةيناثلا ةقيرطلا يف نيوكتلا تاوطخ نيوكتلا ليدعت ىل قجاحب نوكنسف ،Facebook ةطساوب ةمدختسملا URL نيوانع/بيولا لئاسرلاو ةشدردلا تازيم رظحل

نامضل يرود لكشب اهتاعيقوت (AVC) تاقيبطتلا خسن قفاوت ةزيم ثدحت ،ىرخأ ةيحان نم ةشدردلا رظحل AVC مادختساب **يصون** ،مث نمو .حيحص لكشب تاقيبطتلا فاشتكا ىلع لئاسرلاو .

ةمجرتاا مذه لوح

تمجرت Cisco تايان تايانق تال نم قعومجم مادختساب دنتسمل اذه Cisco تمجرت ملاعل العامي عيمج يف نيم دختسمل لمعد يوتحم ميدقت لقيرشبل و امك ققيقد نوكت نل قيل قمجرت لضفاً نأ قظعالم يجرُي .قصاخل امهتغلب Cisco ياخت .فرتحم مجرتم اممدقي يتل القيفارت عال قمجرت اعم ل احل اوه يل إ أم اد عوجرل اب يصوُتو تامجرت الاذة ققد نع اهتي لوئسم Systems الما يا إ أم الا عنه يل الان الانتيام الال الانتيال الانت الما